1. Trykk på «hjem»-knappen på fjernkontrollen for å få opp hovedskjermen på Samsung TV-en.

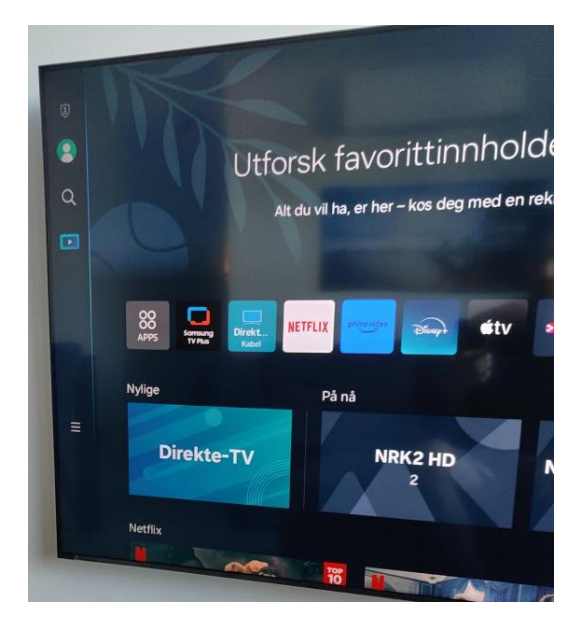

2.Naviger til menyen på venstre side (de tre strekene), og ned til «tilkoblede enheter». Marker «TV» og trykk på OK-knappen.

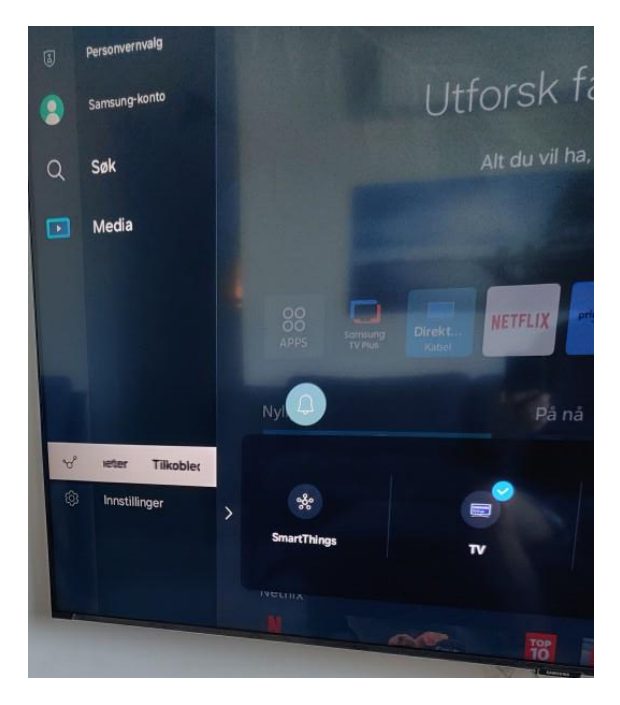

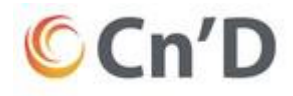

3. Trykk deretter på «**hjem**»-knappen igjen for å få opp samme bilde som i steg 1. Naviger til menyen på venstre side, og bla ned til «**innstillinger**» denne gangen.

4. Deretter kan du bla helt til høyre for å finne innstillingen som heter «**alle innstillinger**». Marker denne og trykk på OK-knappen.

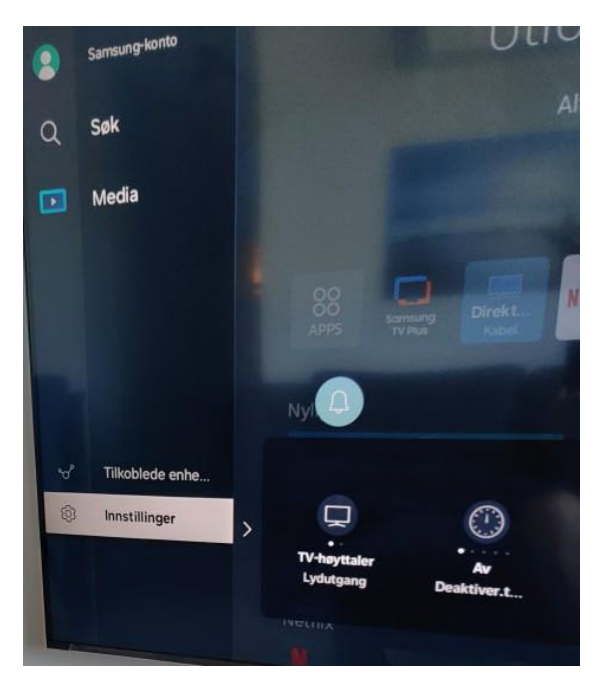

5. Deretter på KRINGKASTING (se nedenfor

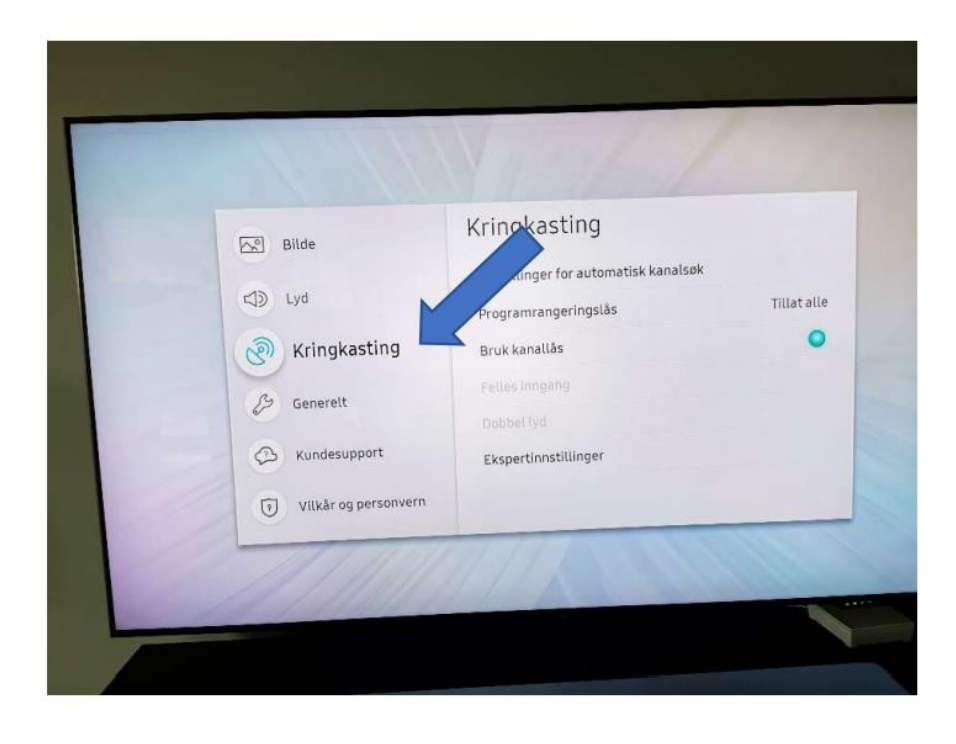

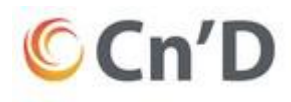

6. Deretter på INNSTILLINGER FOR AUTOMATISK KANALSØK (se nedenfor)

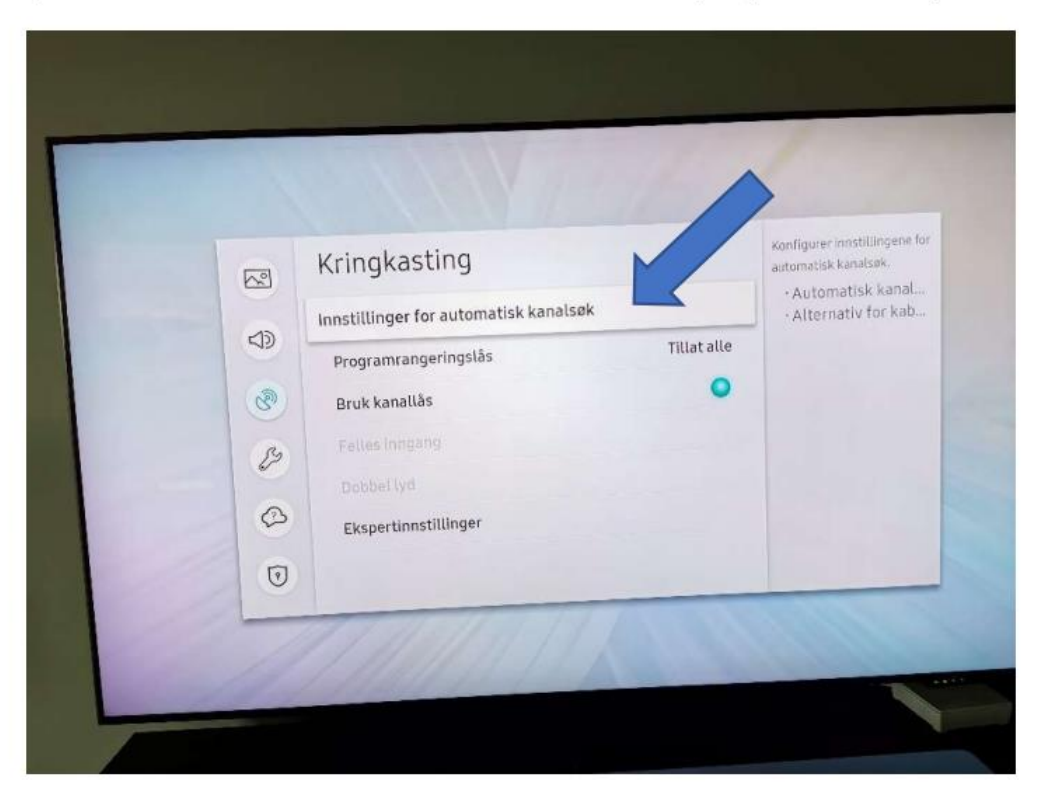

7. Deretter velg AUTOMATISK KANALSØK (se nedenfor)

|  | nstillinger for automatisk kanals<br>Automatisk kanalsøk<br>Alternativ for kabelsøk | ertigurer innstillingene for<br>autoinnstilling for å søke<br>erter og lagre kanaler. |
|--|-------------------------------------------------------------------------------------|---------------------------------------------------------------------------------------|
|--|-------------------------------------------------------------------------------------|---------------------------------------------------------------------------------------|

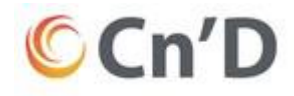

8. Deretter er det disse innstillingene du velger (se nedenfor)

|                 | <b>C</b> 1                                                         |                                                                     |     |
|-----------------|--------------------------------------------------------------------|---------------------------------------------------------------------|-----|
|                 | Søk ette                                                           | er kanaler                                                          |     |
| Merk hvert elem | ient, og velg riktig innstil                                       | lling for det. Velg deretter Søk for å søke ett                     | ter |
|                 | ki                                                                 | analer                                                              |     |
|                 | Voin nåværen                                                       | de tilkoblet antenne.                                               |     |
|                 | Velg nåværen                                                       | de tilkoblet antenne.                                               |     |
| /               | Vetg nåværen                                                       | de tilkoblet antenne.                                               |     |
| (               | Vetg nåværen<br>Antenne                                            | de tilkoblet antenne.<br>Kabel                                      |     |
|                 | Velg nåværen<br>Antenne<br>Kanaltype                               | de tilkoblet antenne.<br>Kabel<br>Digital                           |     |
|                 | Velg nåværen<br>Antenne<br>Kanaltype                               | de tilkoblet antenne.<br>Kabel<br>Digital<br>Andre                  |     |
|                 | Velg nåværen<br>Antenne<br>Kanaltype<br>Operatørvalg               | de tilkoblet antenne.<br>Kabel<br>Digital<br>Andre<br>Kabetnettverk |     |
|                 | Vetg nåværen<br>Antenne<br>Kanaltype<br>Operatørvalg<br>Kabelmodus | de tilkoblet antenne.<br>Kabel<br>Digital<br>Andre<br>Kabetnettverk |     |
|                 | Velg nåværen<br>Antenne<br>Kanaltype<br>Operatørvalg<br>Kabelmodus | de tilkoblet antenne.<br>Kabel<br>Digital<br>Andre<br>Kahetnettverk |     |

9. Så velger du først SØKEMODUS «rask» og NETTVERK «velg for å endre alt»

| S                          | øk etter kanaler                                                                                                    |
|----------------------------|----------------------------------------------------------------------------------------------------|
| Merk hvert element, og vel | g riktig innstilling for det. Velg deretter Søk for å søke etter<br>kanaler.<br>Velg hvordan du vil søke etter kanaler. |
| natially pe                | vigitat<br>Andre                                                                                                    |
| Søkemode                   | aus Raber Grenk<br>Is Rask                                                                                              |
| Nettveri                   | Sok                                                                                                    |
|                            |                                                                                                    |

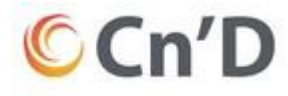

10. Deretter legger du inn de 4 parameterne nedenfor og så LUKK. Da kommer det opp et nytt vindu og du trykker SØK. Da skal det være komplett.

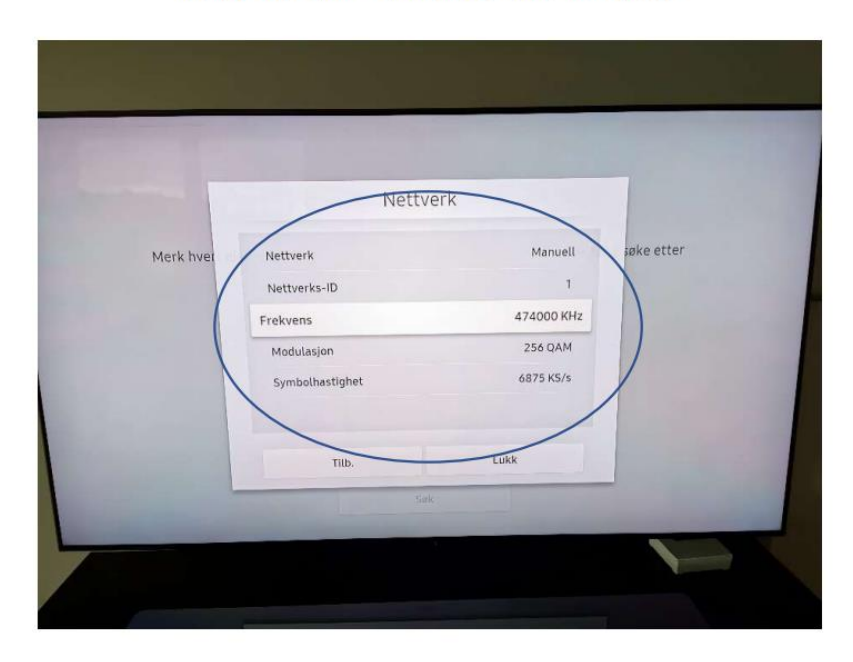

NB dersom du ikke får skrevet inn frekvensnummer via rullegardin, så trykk på knappen på fjernkontroll som det står 123 på - den med små fargede prikker oppe til venstre. Da får du tastatur.

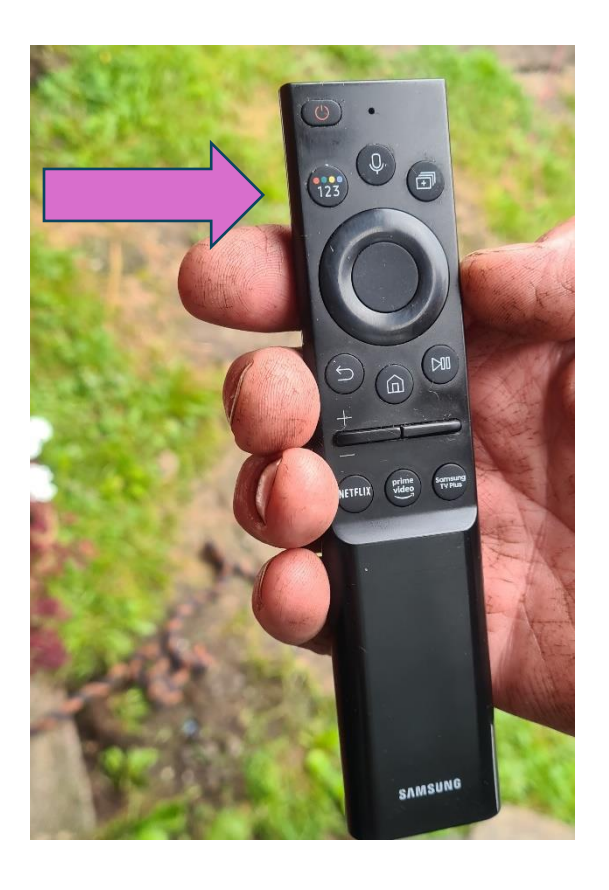

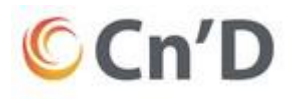